### Configuration de VLANs

#### FORUM DE SUPPORT FRANCOPHONE NETGEAR

04 mars 2009 Créé par : Vincent Duvernet - Nolmë Informatique Version : 1.31.1

Configuration de VLANs

## **AVERTISSEMENT**

LES EXPERIENCES, TESTS ET CONFIGURATIONS PRESENTEES DANS CE DOCUMENT SONT PROPOSES A TITRE INFORMATIF ET EDUCATIF AFIN D'EXPLIQUER SIMPLEMENT CERTAINS CONCEPTS DE BASE. TOUTE UTILISATION EN DEHORS DE CE CADRE EST DE LA RESPONSABILITE DU OU DES PERSONNES REALISANT CES TESTS.

LE FORUM DE SUPPORT FRANCOPHONE NETGEAR DECLINE TOUTE RESPONSABILITE QUANT A L'UTILISATION EVENTUELLES DE TOUTE INFORMATION CONTENUE DUDIT DOCUMENT ET DES CONSEQUENCES DE SON UTILISATION.

LES TENTATIVES NON AUTORISEES DE CHARGEMENT OU DE MODIFICATION DE L'INFORMATION DANS CE DOCUMENT SONT STRICTEMENT INTERDITES ET PEUVENT TOMBER SOUS LE COUP DES LOIS SUR LA FRAUDE INFORMATIQUE AINSI QUE D'AUTRES LOIS FEDERALES ET PROVINCIALES.

TOUTE L'INFORMATION CONTENUE DANS CE DOCUMENT EST PROTEGEE PAR UN COPYRIGHT DE NOLMË INFORMATIQUE OU DE L'UNE DE SES COMPAGNIES AFFILIEES AINSI QUE DES MEMBRES ADMINISTRATEURS DU FORUM NETGEAR. CETTE INFORMATION NE PEUT PAS ETRE MODIFIEE, DISTRIBUEE, NI UTILISEE D'UNE MANIERE QUELCONQUE SANS LE CONSENTEMENT ECRIT PREALABLE DE NOLMË INFORMATIQUE OU DES ADMINISTRATEURS DU FORUM.

Configuration de VLANs

## HISTORIQUE DES MODIFICATIONS

- 2009-03-04 : Première version
- 2009-06-10 : Adaptation du modèle

Configuration de VLANs

### SOMMAIRE

| <ul> <li>A. PRESENTATION</li> <li>B. CONTEXTE GENERAL</li> <li>C. CONTEXTE SPECIFIQUE</li> </ul> | 4<br>4<br>4<br>4<br>5 |
|--------------------------------------------------------------------------------------------------|-----------------------|
| <ul><li>B. CONTEXTE GENERAL</li><li>C. CONTEXTE SPECIFIQUE</li></ul>                             | 4<br>4<br>4<br>5      |
| C. CONTEXTE SPECIFIQUE                                                                           | 4<br>4<br>5<br>5      |
|                                                                                                  | 4                     |
| D. PRE-REQUIS TECHNIQUES                                                                         | . 5                   |
| II. MATERIEL UTILISE                                                                             | . 5                   |
| A. MATERIEL UTILISE                                                                              |                       |
| B. PRE-CONFIGURATION                                                                             | 5                     |
| 1. PRE-CONFIGURATION MATERIELLE                                                                  | 5                     |
| 2. PRE-CONFIGURATION LOGICIELLE                                                                  | 5                     |
| III. OBJECTIF(S)                                                                                 | 6                     |
| A. Projet                                                                                        | 6                     |
| B. ANALYSE DU PROJET                                                                             | 6                     |
| IV. CONFIGURATION DE L'ARCHITECTURE SIMPLIFIEE                                                   | 8                     |
| A. VERIFICATIONS                                                                                 | 8                     |
| B. CREATION DES VLANS                                                                            | 8                     |
| C. ATTRIBUTION DES PORTS                                                                         | 9                     |
| D. TESTS DE LA CONFIGURATION                                                                     | 11                    |
| 1. Connectivite Serveur / Utilisateur                                                            | 11                    |
| 2. Connectivite Serveur / Informatique                                                           | 11                    |
| 3. Connectivite Informatique / Utilisateur                                                       | 11                    |
| 4. Premieres conclusions                                                                         | 12                    |
| V. CONFIGURATION DE L'ARCHITECTURE COMPLETE                                                      | 12                    |
| A. VERIFICATIONS                                                                                 | 12                    |
| B. CREATION DES VLANS                                                                            | 12                    |
| C. ATTRIBUTION DES PORTS                                                                         | 13                    |
| VI. LOGICIEL TIERS                                                                               | 17                    |
| VII. Annexes                                                                                     | 17                    |
| VIII. GLOSSAIRE                                                                                  | 18                    |
| IX. REMERCIEMENTS ET PARTICIPATIONS                                                              | 18                    |
| X. Notes                                                                                         | 19                    |

Configuration de VLANs

### I. INTRODUCTION

#### A. Présentation

Les membres du support francophone NETGEAR sont des bénévoles qui, au travers de leur expérience personnelle ou professionnelle, partagent leurs connaissances au sein de la communauté.

#### B. Contexte général

Le matériel réseau se diversifie de plus en plus avec des fonctions de plus en plus complexes. Entre les versions anglaises et les nouvelles fonctionnalités, il devient parfois difficile de s'y retrouver.

Au travers ce document, vous apprendrez à configurer des produits NETGEAR précis afin de pouvoir être capable de reproduire et créer vos propres configurations de manière efficace et sécurisée. Vous comprendrez aussi certains aspects et contraintes souvent liés à la technologie.

Ce document n'est pas figé, au travers de vos commentaires et remarques il évoluera avec le temps afin de le rendre encore plus complet.

En espérant qu'il répondre à vos besoins et interrogations sur le sujet.

Bonne configuration,

Le forum de support francophone NETGEAR.

#### C. Contexte spécifique

Afin d'isoler certains segments d'un réseau informatique pour plus de sécurité ou pour optimiser la bande passante, il peut être intéressant de créer des VLANs.

Ce document aborde au travers d'un Switch de niveau 2, les VLANs de même niveau à savoir les VLANs par port.

### D. Pré-requis techniques

Afin d'assimiler la majeure partie de ce document, certains pré-requis peuvent être nécessaires. Si le glossaire en fin de document ne répondait pas à vos interrogations, nous vous conseillons de vous documenter sur les sujets en question avant de poursuivre la lecture.

Parmi les pré-requis technique :

- Maitriser les bases du réseau (plages IP, routage)

Configuration de VLANs

### II. MATERIEL UTILISE

#### A. Matériel utilisé

Le matériel utilisé pour cette présentation est :

- Netgear GS724AT avec le firmware 4.0.1.

Le matériel complémentaire abordé pour ce tutorial est :

- Netgear DG834GT servant de passerelle Internet.

Pour les tests et mesures les appareils et ordinateurs suivants ont été utilisés :

- Ordinateur portable NEC Versa P570, Windows XP Pro SP3 Fr
- Ordinateur portable NEC Versa P9110, Windows Vista Business SP1 Fr

Le raccordement à Internet est effectué via :

- Ligne ADSL Orange 18 Méga.

#### B. Pré-configuration

Avant de démarrer sur ce tutoriel, une pré-configuration peut s'avérer nécessaire. Sa légitimité tient au fait que certains réglages peuvent avoir été abordés dans d'autres tutoriaux et que ce document veuille se focaliser plus précisément sur un point unique.

#### 1. Pré-configuration matérielle

Le matériel suivant est supposé branché, mis à jour et accessible via un navigateur web :

- Switch GS724AT branché avec l'adresse IP par défaut 192.168.0.239.
- Netgear DG834GT avec l'adresse IP par défaut 192.168.0.1.
- Ordinateur portable NEC Versa P570
  - O Désigné par PC\_ADMIN.
  - O Adresse IP: 192.168.0.200.

Ordinateur portable NEC Versa P9110

- Désigné par PC\_TEST.
- Adresse IP: 192.168.0.100.

Attention : vous devez spécifier explicitement l'adresse IP du Switch si vous connectez un routeur avec le DHCP active sous peine de voir son IP modifiée automatiquement.

Astuce : Si vous ne retrouvez pas l'adresse IP affectée au Switch, utilisez le logiciel Netgear Smartwizard Discovery présent sur le CD livré avec le Switch.

#### 2. Pré-configuration logicielle

Aucune configuration logicielle au préalable n'est nécessaire pour ce document si ce n'est avoir un navigateur Internet opérationnel (type Microsoft Internet Explorer ou Mozilla Firefox).

Configuration de VLANs

### III. <u>OBJECTIF(S)</u>

Au cours de ce document vous apprendrez à maitriser différents aspects du ou des produits présentés. Parmi ces compétences, vous serez capables de :

- Créer des VLANs de niveau 2
- Isoler des segments du réseau local

#### A. Projet

Un client souhaite différencier les différents pôles de son entreprise. Le découpage pourrait ressembler à ceci :

- Pôle utilisateur
- Pôle informatique
- Serveurs de production

Après discussion avec le client, il nous indique les règles de visibilité entre les groupes.

Le pôle utilisateur doit accéder aux serveurs et à Internet tout comme le pôle informatique. Par contre le pôle utilisateur et le pôle informatique ne doivent pas se voir.

#### B. Analyse du projet

La représentation des besoins du client se traduit par le tableau suivant.

| TABLEAU 1-VISIBILITE DES GRO | UPES         |              |          |          |
|------------------------------|--------------|--------------|----------|----------|
|                              | Utilisateurs | Informatique | Serveurs | Internet |
| Utilisateurs                 | Х            |              | Х        | Х        |
| Informatique                 |              | Х            | Х        | Х        |
| Serveurs                     | Х            | Х            | Х        | Х        |
| Internet                     | Х            | Х            | Х        | Х        |

Basé sur le nombre de machines dans chaque groupe, la composition du réseau peut être établit.

Configuration de VLANs

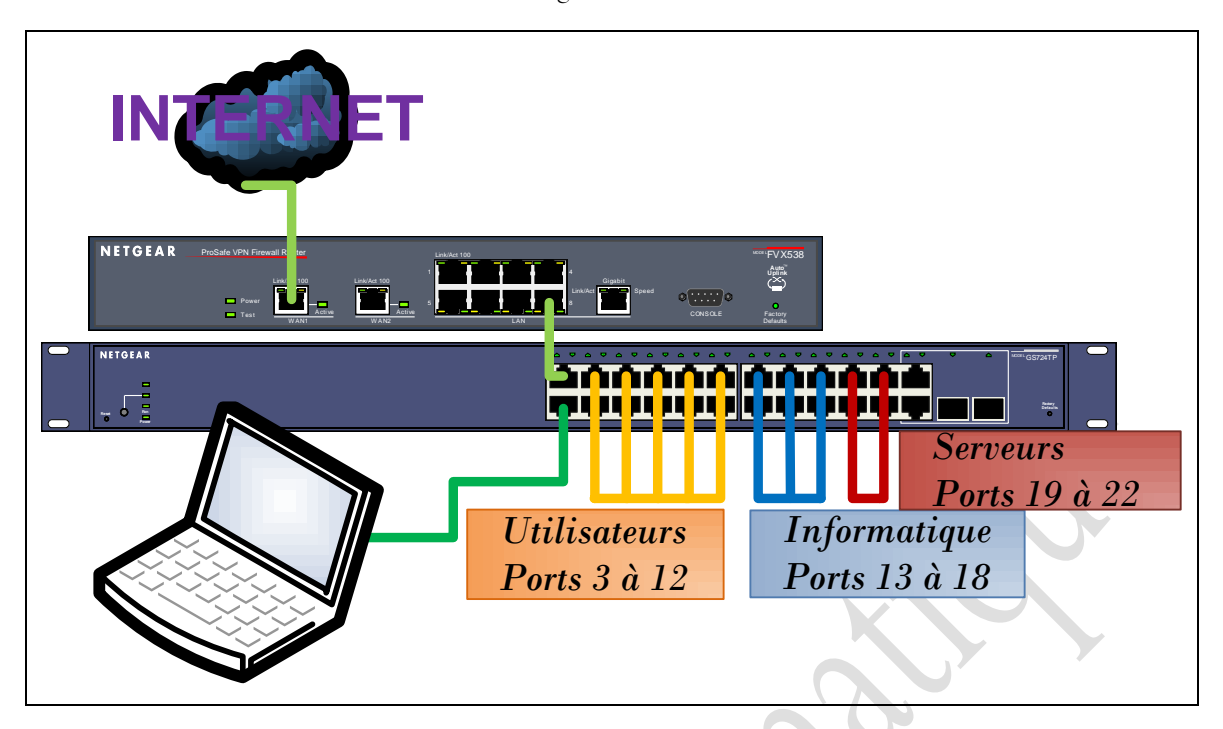

FIGURE 1-REPARTITION DES PORTS SUR LE SWITCH

Attention : Le bon brassage du réseau est un critère essentiel pour le bon fonctionnement des VLANs. Votre schéma doit donc être aussi précis que possible pour éviter toute erreur de relecture.

**Attention :** Si vos VLANs ont des vocations de cloisonnement et de sécurité, il est indispensable d'en protéger l'accès physique (aussi bien que l'accès web). En effet, une personne mal intentionnée pourrait déplacer un simple câble et donner accès à des ressources normalement non disponibles.

Solution : Il est possible de restreindre une adresse MAC à certains ports via le menu Switching->Address Table.

Configuration de VLANs

### IV. CONFIGURATION DE L'ARCHITECTURE SIMPLIFIEE

#### A. Vérifications

Votre ordinateur connecté au Switch et le portail d'accès ouvert, vous devez donc retrouver cette configuration dans le Device View (System -> Device View). Si vous avez branché déjà branché le routeur, le port n°1 doit aussi être vert.

| NETG<br>Connect with Innov | EAR <sup>*</sup> |            |          |                           |                                   |                                            |                 |
|----------------------------|------------------|------------|----------|---------------------------|-----------------------------------|--------------------------------------------|-----------------|
| System                     | Switching        | QoS        | Security | Monitoring                | Maintenance                       | Help                                       |                 |
| Management                 | Device View 5    | NMP   LLDF |          |                           |                                   |                                            |                 |
| Douiso V                   | iouu             |            |          |                           |                                   |                                            |                 |
| NETGEAR                    | lew              |            |          | Link/A                    | ci Node- (1) 12 (3) 17 (5) 17 (6) | 9,50 (1,52 ,3,54 ,15,56 ,7,18 ,5,50 (1,224 | PROSAFE GS724AT |
| Power                      |                  |            |          | Green=L<br>Yeikow=Link at | nik at 1G<br>10/100M              | الأعام عام عامر                            |                 |
| Reset Factory<br>Defaults  |                  |            |          |                           |                                   |                                            | o ports         |

FIGURE 2-DEVICE VIEW, VERIFICATION DE LA CONNECTIQUE

### B. Création des VLANs

Maintenant que les besoins sont définis, on peut créer les premiers VLANs.

| onnect with Innovation™      |            |                           |             |             | 24-port Gigal | oit Smart Switcl |
|------------------------------|------------|---------------------------|-------------|-------------|---------------|------------------|
| System Sw                    | itching    | QoS Security              | Monitoring  | Maintenance | Help          | LOGOU            |
| orts   LAG   VLAN            | Voice VLAN | N   STP   Multicast   Add | lress Table |             |               |                  |
| Basic                        | VLAN (     | Configuration             |             |             |               |                  |
| Advanced                     |            | Configuration             |             | 0           |               |                  |
| » VLAN Membership            | Select     | VLAN ID                   | VLAN Name   | Туре        |               |                  |
| » Port PVID<br>Configuration |            |                           |             |             |               |                  |
|                              |            | 1                         | default     | Default     |               |                  |
|                              |            | 100                       | Serveur     | Static      |               |                  |
|                              |            | 200                       | Utilisateur | Static      |               |                  |

Les numéros de VLAN ID sont fixés arbitrairement et leur nom (VLAN Name) est présenté pour notre bonne lecture et compréhension.

Configuration de VLANs

**Remarque :** On constate qu'aucun VLAN n'a été créé pour la division informatique car ils vont utiliser le VLAN n°1 déjà créé. Beaucoup de périphériques réseaux ne sont pas conçus pour être administrés sur un VLAN différent du n°1.

#### C. Attribution des ports

Maintenant que les VLANs sont créés d'un point de vue logique, il faut les assigner aux différents ports du Switch.

**Rappel :** Votre schéma initial est crucial dans cette étape. Prenez le temps de l'étudier. Un VLAN prend 5 min à créer mais parfois plusieurs heures à penser.

**Attention :** Si l'ordinateur de configuration sur trouve sur un port qui sera assigné à un VLAN différent de celui d'administration, vous perdrez la main sur le Switch. Si aucun port n'est défini pour le VLAN 1, il faudra alors faire un Reset usine.

Pour chacun des VLAN il faut alors attribuer les ports sur la lettre 'U' (pour untagged).

| NETGEAR<br>Connect with Innovation"                        | •                         |                          |                               | 24-              | GS724AT<br>port Gigabit Smart Switch |  |
|------------------------------------------------------------|---------------------------|--------------------------|-------------------------------|------------------|--------------------------------------|--|
| System Swit                                                | ching QoS                 | Security Moni            | toring Maintenance            | Help             | LOGOUT                               |  |
| Ports   LAG   VLAN   V                                     | oice VLAN   STP   N       | lulticast   Address Tabl | e                             |                  |                                      |  |
| > Basic                                                    | VLAN Membe                | ership                   |                               |                  |                                      |  |
| <ul> <li>Advanced</li> <li>» VLAN Configuration</li> </ul> | VLAN Membe                | ership                   |                               |                  | 0                                    |  |
| » VLAN Membership                                          | VLAN ID                   | 100 💌                    | Group Operation               | Tag Al           | <b>•</b>                             |  |
| » Port PVID                                                | VLAN Name                 | Serveur                  | Serveur UNTAGGED PORT MEMBERS |                  |                                      |  |
| Configuration                                              | VLAN Type                 | static                   | TAGGED PORT MEMBERS           |                  |                                      |  |
|                                                            | • Unit 1<br>GE Port 01 02 | 03 04 05 06 07 08        | 09 10 11 12 13 14 15          | 16 17 18 19<br>U | 20 21 22 23 24<br>U U U              |  |
|                                                            | LAG                       |                          |                               |                  |                                      |  |
|                                                            |                           |                          |                               |                  | CANCEL APPLY                         |  |

FIGURE 4-ATTRIBUTION DES PORTS POUR LE VLAN SERVEUR

Il faut procéder de même pour les autres VLANs sauf le VLAN Informatique (default) qui se génère automatiquement et qu'il n'est pas possible de modifier.

Configuration de VLANs

| IETGEAR               |               |                        |                                   |                         | 24         | GS724A1<br>4-port Gigabit Smart Switch |
|-----------------------|---------------|------------------------|-----------------------------------|-------------------------|------------|----------------------------------------|
| System Swit           | ching QoS     | Security               | Monitoring                        | Maintenance             | Help       | LOGOU                                  |
| orts   LAG   VLAN   V | OICE VLAN STP | Multicast   Addr       | ess Table                         |                         |            |                                        |
| Basic                 | VLAN Membe    | ership                 |                                   |                         |            |                                        |
| Advanced              | VLAN Membe    | ership                 |                                   |                         |            | (?)                                    |
| VLAN Membership       | VLAN ID       | 200                    | Group Operation                   |                         | Tag /      | All 🔽                                  |
| Port PVID             | VLAN Name     | Utilisa                | Utilisateur UNTAGGED PORT MEMBERS |                         |            |                                        |
| Configuration         | VLAN Type     | static                 |                                   | TAGGED PORT MEMBERS     |            |                                        |
|                       | - Unit 1      |                        |                                   |                         |            |                                        |
|                       | GE Port 01 02 | 03 04 05 06<br>U U U U | 07 08 09 10<br>U U U U            | 11 12 13 14 15 1<br>U U | 6 17 18 19 | 20 21 22 23 24                         |
|                       | LAG           |                        |                                   |                         |            |                                        |
|                       |               |                        |                                   |                         |            | CANCEL APPLY                           |

Figure 5-Attribution des ports pour le VLAN Utilisateur

Une fois cette première associée, il faut créer l'opération inverse, c'est-à-dire indiquer pour chaque port du Switch à quel VLAN il appartient en se référant toujours à notre schéma initial.

| Connect with Innovation | <b>S</b> . |                 |                     | 24-p        | GS724AT<br>ort Gigabit Smart Switch |
|-------------------------|------------|-----------------|---------------------|-------------|-------------------------------------|
| System Sw               | itching    | QoS Se          | curity Monitoring   | Maintenance | Help Logout                         |
| Ports   LAG   VLAN      | Voice VI   | AN STP Multica  | ast   Address Table |             |                                     |
| Rasic                   |            |                 |                     |             |                                     |
| Advanced                | Port       | PVID Configurat | ion                 | (?)         |                                     |
| » VLAN                  | PORTS      | LAGS All        | GO TO INTERFACE     | GO          |                                     |
| Configuration           | Select     | Interface       | PVID                |             |                                     |
| » Port PVID             | - Jerece   | Interface       |                     |             |                                     |
| Configuration           |            |                 |                     |             |                                     |
|                         |            | g1              | 1                   |             |                                     |
|                         |            | g2              | 1                   |             |                                     |
|                         |            | g3              | 200                 |             |                                     |
|                         |            | g4              | 200                 |             |                                     |
|                         |            | g5              | 200                 |             |                                     |
|                         |            | g6              | 200                 |             |                                     |
|                         |            | g7              | 200                 |             |                                     |
|                         |            | g8              | 200                 |             |                                     |
|                         |            | g9              | 200                 |             |                                     |
|                         |            | g10             | 200                 |             |                                     |
|                         |            | g11             | 200                 |             |                                     |
|                         |            | g12             | 200                 |             |                                     |
|                         |            | g13             | 1                   |             |                                     |
|                         |            | g14             | 1                   |             |                                     |
|                         |            | g15             | 1                   |             |                                     |
|                         |            | g16             | 1                   |             |                                     |
|                         |            | q17             | 1                   |             |                                     |
|                         |            | a18             | 1                   |             |                                     |
|                         |            | q19             | 100                 |             |                                     |
|                         |            | a20             | 100                 |             |                                     |
|                         |            | a21             | 100                 |             |                                     |
|                         |            | a22             | 100                 |             |                                     |
|                         |            | g23             | 1                   |             |                                     |
|                         |            | 024             | 1                   |             |                                     |
|                         |            | 1ACC All        |                     |             |                                     |
|                         | FURIS      | LAGS AII        | GO TO INTERFACE     | 00          |                                     |

Netgear - Tutoriel Netgear GS724AT | 04/03/2009

FIGURE 6-ATTRIBUTION DES PORTS

Configuration de VLANs

#### D. Tests de la configuration

**Note** : Avant tout test il est préférable de s'assurer que les différents ordinateurs utilisés pour tester la configuration soit bien configurés et puissent se 'Pinger' sans problème.

Assurez-vous dans un premier temps qu'au sein de chaque groupe, les machines se 'Ping' librement.

**Rappel**: Pour tester la commande 'Ping', il est préférable d'ouvrir une console soit par le menu Démarrer -> Executer -> cmd.exe soit par le menu Démarrer -> Tous les programmes -> Accessoires -> Invite de commandes. Ensuite, on tape la commande :

ping <adresse\_ip> -t

| 1.                  | Connec                  |     |                           |          |         |
|---------------------|-------------------------|-----|---------------------------|----------|---------|
| Connectivité sur le | Switch                  | Por | t n <sup>o</sup>          |          |         |
| Routeur             |                         | 1   |                           |          |         |
| PC_ADMIN            |                         | 19  |                           |          |         |
| PC_TEST             |                         | 7   |                           |          |         |
|                     | Internet<br>(192.168.0. | 1)  | Switch<br>(192.168.0.239) | PC_ADMIN | PC_TEST |
| PC_ADMIN            | Non                     |     | Non                       | Oui      | Non     |
| PC_TEST             | Non                     |     | Non                       | Non      | Oui     |

#### 2. Connectivité Serveur / Informatique

| Connectivité sur le Switch |                         | Port n <sup>o</sup> |                          |          |         |
|----------------------------|-------------------------|---------------------|--------------------------|----------|---------|
| Routeur                    |                         | 1                   |                          |          |         |
| PC_ADMIN                   |                         | 19                  |                          |          |         |
| PC_TEST                    |                         | 13                  |                          |          |         |
|                            | Internet<br>(192.168.0. | 1) (1               | Switch<br>192.168.0.239) | PC_ADMIN | PC_TEST |
| PC_ADMIN                   | Non                     |                     | Non                      | Oui      | Non     |
| PC_TEST                    | Non                     |                     | Non                      | Non      | Oui     |

#### 3. Connectivité Informatique / Utilisateur

| Connectivité sur le Switch | Port n <sup>o</sup> |
|----------------------------|---------------------|
| Routeur                    | 1                   |
| PC_ADMIN                   | 13                  |
| PC_TEST                    | 7                   |

Configuration de VLANs

|          | Internet<br>(192.168.0.1) | Switch<br>(192.168.0.239) | PC_ADMIN | PC_TEST |
|----------|---------------------------|---------------------------|----------|---------|
| PC_ADMIN | Oui                       | Oui                       | Oui      | Non     |
| PC_TEST  | Non                       | Non                       | Non      | Oui     |

#### 4. Premières conclusions

Nos 3 VLANs sont bien isolés physiquement. Seul le VLAN n°1 (Informatique) permet d'administrer le Switch.

### V. CONFIGURATION DE L'ARCHITECTURE COMPLETE

#### A. Vérifications

Afin de réaliser cette fois l'architecture complète du client, certains changements sont à appliquer. En effet, pour des raisons à la fois liées à la sécurité mais aussi à l'usage du VLAN n°1, nous allons fixer un port pour l'administration du Switch et cela exclut le VLAN Informatique de cette fonction avec cette architecture. Le Device View (System -> Device View) est identique mais plus restrictif.

| Connect with Innove       | AR*           |            |          |                          |                                       |                                 |         |
|---------------------------|---------------|------------|----------|--------------------------|---------------------------------------|---------------------------------|---------|
| System                    | Switching     | QoS        | Security | Monitoring               | Maintenance                           | Help                            |         |
| Management                | Device View S | NMP   LLDP | )        |                          |                                       |                                 |         |
|                           |               |            |          |                          |                                       |                                 |         |
| Device Vi                 | ew            |            |          |                          |                                       |                                 |         |
| NETGEAR                   |               |            |          | Link                     | Act Mode- dia 12 dia 13 dia 13 dia 14 |                                 | GS724AT |
| Fan                       |               |            |          | Green-H<br>Yellow=Link a |                                       |                                 |         |
| Reset Factory<br>Defaults |               |            |          |                          |                                       | N RA RA RA RA RA RA RA RA RA RA |         |

FIGURE 7-DEVICE VIEW, VERIFICATION DE LA CONNECTIQUE

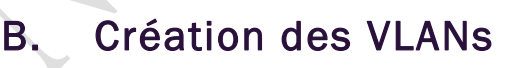

Nous devons créer cette fois un VLAN supplémentaire correspondant à l'accès à Internet.

Configuration de VLANs

| ETGEAR'                                                         | •        |                       |               |              |             | (<br>24-port Gigab | GS724<br>it Smart Sw |
|-----------------------------------------------------------------|----------|-----------------------|---------------|--------------|-------------|--------------------|----------------------|
| System Swite                                                    | ching    | QoS                   | Security      | Monitoring   | Maintenance | Help               | LOG                  |
| rts   LAG   VLAN   V                                            | oice VLA | N   STP               | Multicast Add | lress Table  |             |                    |                      |
|                                                                 | VLAN     | Configu               | ration        |              |             |                    |                      |
| 3asic<br>Advanced                                               | VLAN     | ·· VLAN Configuration |               |              |             |                    |                      |
| <ul> <li>VLAN Configuration</li> <li>VLAN Membership</li> </ul> | Select   | VLAN ID               |               | VLAN Name    | Туре        |                    |                      |
| » Port PVID                                                     |          |                       |               |              |             |                    |                      |
| Configuration                                                   |          | 1                     |               | default      | Default     |                    |                      |
|                                                                 |          | 100                   |               | Serveur      | Static      |                    |                      |
|                                                                 |          | 200                   |               | Utilisateur  | Static      |                    |                      |
|                                                                 |          | 300                   |               | Internet     | Static      |                    |                      |
|                                                                 |          | 400                   |               | Informatique | Static      |                    |                      |

FIGURE 8-CREATION DE TOUS LES VLANS

#### C. Attribution des ports

La méthodologie d'affectation est similaire au chapitre précédent et ne nécessite pas d'information sur la méthodologie d'attribution. Cependant quelques précisions sont à fournir sur ces paramètres.

Pour vulgariser, les ports à mettre en 'U' (Untagged) sont ceux du VLAN qui pourront communiquer ensemble. Il est donc important d'avoir bien réalisé son schéma de communication inter VLAN avant.

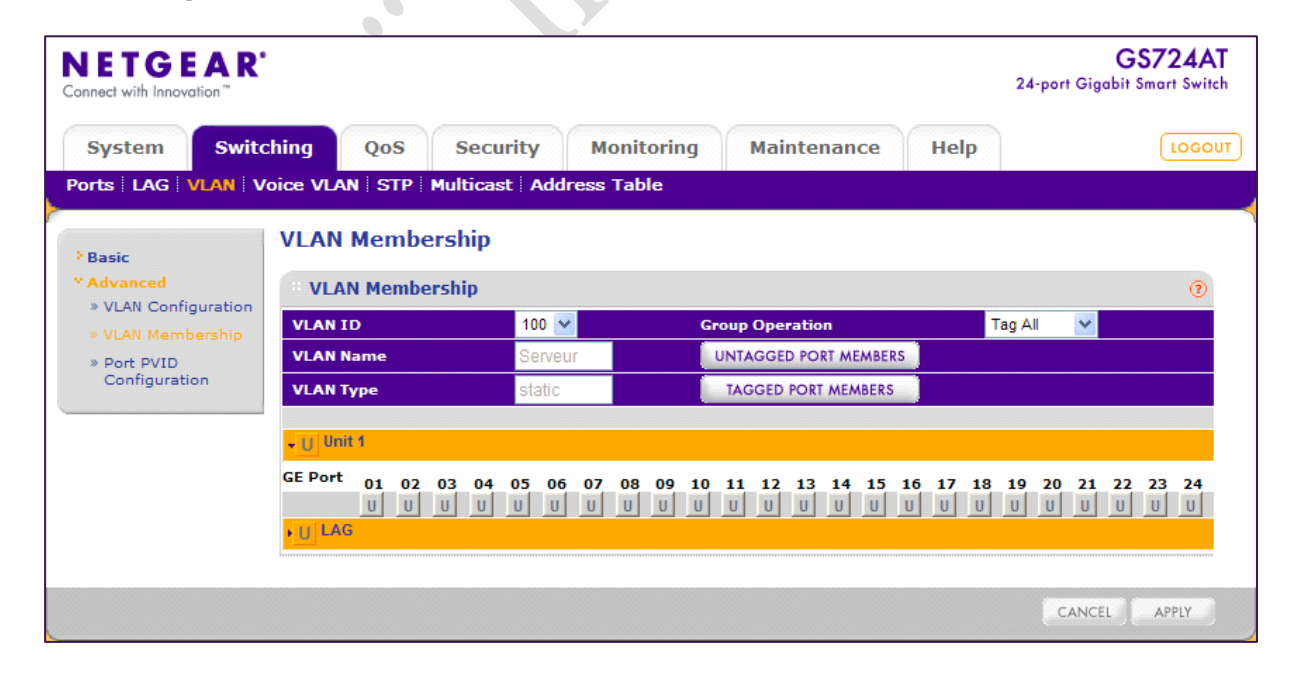

Figure 9-Attribution des ports du VLAN 100

Configuration de VLANs

| tect with Innovation™                                                                                                    |                                                                                                    |                                                                                                    |                                                                                             | 24-p                                  | ort Gigabit Smart Sv                                                                     |  |  |  |
|----------------------------------------------------------------------------------------------------|----------------------------------------------------------------------------------------------------|----------------------------------------------------------------------------------------------------|---------------------------------------------------------------------------------------------|---------------------------------------|------------------------------------------------------------------------------------------|--|--|--|
| System Sw                                                                                                    | itching QoS                                                                                                    | Security Monit                                                                                                    | oring Maintenance                                                                           | Help                                  | LOG                                                                                      |  |  |  |
|                                                                                                    | Voice VLAN STP M                                                                                                    | ulticast Address Tab                                                                                                 | le                                                                                          |                                       |                                                                                          |  |  |  |
|                                                                                                    | VI AN Member                                                                                                    | chin                                                                                                    |                                                                                             |                                       |                                                                                          |  |  |  |
| lasic                                                                                                    |                                                                                                    | VLAN Membership                                                                                                    |                                                                                             |                                       |                                                                                          |  |  |  |
| VLAN Configuratio                                                                                                    | N VLAN Members                                                                                                    | ship                                                                                                    |                                                                                             |                                       | (                                                                                        |  |  |  |
| VLAN Membership                                                                                                    | VLAN ID                                                                                                    | 200 💌                                                                                                    | Group Operation                                                                             | Tag All                               | ×                                                                                        |  |  |  |
| Port PVID<br>Configuration                                                                                                    | VLAN Name                                                                                                    | Utilisateur                                                                                                    | UNIAGGED PORT MEMBERS                                                                       |                                       |                                                                                          |  |  |  |
|                                                                                                    | VLAN Type                                                                                                    | static                                                                                                    | IAGGED PORT MEMBERS                                                                         |                                       |                                                                                          |  |  |  |
|                                                                                                    | ✓ Unit 1                                                                                                    |                                                                                                    |                                                                                             |                                       |                                                                                          |  |  |  |
|                                                                                                    | GE Port 01 02 0                                                                                                    | 3 04 05 06 07 08                                                                                                    | 09 10 11 12 13 14 15 1                                                                      | 6 17 18 19 2                          | 20 21 22 23 24                                                                           |  |  |  |
|                                                                                                    |                                                                                                    |                                                                                                    |                                                                                             | U                                     | U U U                                                                                    |  |  |  |
|                                                                                                    | LAG                                                                                                    |                                                                                                    |                                                                                             |                                       |                                                                                          |  |  |  |
|                                                                                                    |                                                                                                    |                                                                                                    |                                                                                             |                                       |                                                                                          |  |  |  |
|                                                                                                    |                                                                                                    |                                                                                                    |                                                                                             |                                       |                                                                                          |  |  |  |
| RE 10-ATTRIBUT                                                                                                    | ION DES PORTS DU VL                                                                                                    | .AN 200                                                                                                    | ~~~~~~~~~~~~~~~~~~~~~~~~~~~~~~~~~~~~~~~                                                     | , , , , , , , , , , , , , , , , , , , | CANCEL APPLY                                                                             |  |  |  |
| RE 10-ATTRIBUT                                                                                                    | ION DES PORTS DU VL                                                                                                    | .AN 200                                                                                                    | 20                                                                                          |                                       | CANCEL APPLY                                                                             |  |  |  |
| RE 10-ATTRIBUT<br>ETGEAI<br>rect with Innovation <sup>®</sup>                                                                                                    | ION DES PORTS DU VL                                                                                                    | .AN 200                                                                                                    |                                                                                             | 24-6                                  | GS724                                                                                    |  |  |  |
| RE 10-ATTRIBUT<br>ETGEAI<br>rect with Innovation                                                                                                    | ion des ports du VL                                                                                                    | .AN 200                                                                                                    |                                                                                             | 24-p                                  | GS724<br>ort Gigabit Smart Sw                                                            |  |  |  |
| RE 10-ATTRIBUT<br>ETGEAI<br>nect with Innovation <sup>®</sup><br>System                                                                                                    | ION DES PORTS DU VL<br>R'<br>itching QoS                                                                                                    | .AN 200<br>Security Monit                                                                                            | oring Maintenance                                                                           | 24-p<br>Help                          | GS724.<br>ort Gigabit Smart Sw                                                           |  |  |  |
| RE 10-ATTRIBUT<br>ETGEAI<br>nect with Innovation <sup>®</sup><br>System Sw<br>Tts LAG VLAN                                                                                                   | ION DES PORTS DU VL<br>R'<br>itching QoS<br>Voice VLAN   STP   Mu                                                                                                    | LAN 200<br>Security Monit<br>ulticast Address Tab                                                                    | oring Maintenance<br>le                                                                     | 24-p<br>Help                          | GS724<br>ort Gigabit Smart Sw<br>Log                                                     |  |  |  |
| RE 10-ATTRIBUT<br>ETGEAI<br>nect with Innovation <sup>**</sup><br>System Sw<br>Ts   LAG   VLAN                                                                                               | ION DES PORTS DU VL<br>R<br>itching QoS<br>Voice VLAN   STP   Mu<br>VLAN Members                                                                                                    | .AN 200<br>Security Monit<br>ulticast Address Tab                                                                    | oring Maintenance<br>le                                                                     | 24-p<br>Help                          | GS724<br>ort Gigabit Smart Sw                                                            |  |  |  |
| RE 10-ATTRIBUT<br>ETGEAA<br>nect with Innovation <sup>®</sup><br>System Sw<br>rts LAG VLAN<br>Basic                                                                                          | ION DES PORTS DU VL<br>R<br>itching QoS<br>Voice VLAN STP Mu<br>VLAN Members                                                                                                    | LAN 200<br>Security Monit<br>ulticast Address Tab<br>ship                                                            | oring Maintenance<br>le                                                                     | 24-p<br>Help                          | GS724.<br>ort Gigabit Smart Sw                                                           |  |  |  |
| RE 10-ATTRIBUT<br>ETGEAI<br>nect with Innovation*<br>System Sw<br>rts   LAG   VLAN<br>Basic<br>Advanced<br>> VLAN Configuratio                                                               | ION DES PORTS DU VL<br>R*<br>itching QoS<br>Voice VLAN STP Mu<br>VLAN Members                                                                                                    | AN 200<br>Security Monit<br>ulticast Address Tab<br>ship                                                             | oring Maintenance<br>le                                                                     | 24-p<br>Help                          | GS724<br>ort Gigabit Smart Sw<br>Log                                                     |  |  |  |
| RE 10-ATTRIBUT<br>ETGEAL<br>nect with Innovation <sup>®</sup><br>System Sw<br>rts LAG VLAN<br>Basic<br>Advanced<br>» VLAN Configuratio<br>» VLAN Membership                                  | ION DES PORTS DU VL<br>R<br>itching QoS<br>Voice VLAN STP M<br>VLAN Members<br>VLAN Members                                                                                                    | LAN 200<br>Security Monit<br>ulticast Address Tab<br>ship<br>ship                                                    | toring Maintenance<br>le                                                                    | 24-p<br>Help                          | GS724<br>ort Gigabit Smart Sw<br>Log                                                     |  |  |  |
| RE 10-ATTRIBUT<br>ETGEEAI<br>nect with Innovation <sup>**</sup><br>System Sw<br>rts   LAG   VLAN<br>Basic<br>Vdvanced<br>> VLAN Membership<br>> Port PVID<br>Configuration                   | ION DES PORTS DU VL<br>R*<br>itching QoS<br>Voice VLAN   STP   Mu<br>VLAN Members<br>VLAN Members<br>VLAN Members<br>VLAN ID<br>VLAN Name                                                                                                    | LAN 200<br>Security Monit<br>ulticast Address Tab<br>ship<br>300 v                                                   | oring Maintenance<br>le<br>Group Operation<br>UNTAGGED PORT MEMBERS                         | 24-p<br>Help                          | GS724<br>ort Gigabit Smart Sw<br>Log                                                     |  |  |  |
| RE 10-ATTRIBUT<br>ETGEEAI<br>nect with Innovation*<br>System Sw<br>System Sw<br>Tts   LAG   VLAN<br>Basic<br>Advanced<br>> VLAN Membership<br>> Port PVID<br>Configuration                   | ION DES PORTS DU VL<br>R<br>itching QoS<br>Voice VLAN   STP   Mu<br>VLAN Members<br>VLAN Members<br>VLAN ID<br>VLAN Type                                                                                                    | LAN 200<br>Security Monit<br>ulticast Address Tab<br>ship<br>ship<br>300 V<br>Internet<br>static                     | Coring Maintenance<br>le<br>UNTAGGED PORT MEMBERS<br>TAGGED PORT MEMBERS                    | 24-p<br>Help                          | GS724.<br>ort Gigabit Smart Sw<br>Log                                                    |  |  |  |
| RE 10-ATTRIBUT<br>ETGEEAI<br>nect with Innovation*<br>System Sw<br>rts LAG VLAN<br>Basic<br>Advanced<br>> VLAN Configuratio<br>> VLAN Membership<br>> Port PVID<br>Configuration             | ION DES PORTS DU VL<br>R*<br>itching QoS<br>Voice VLAN STP Ma<br>VLAN Members<br>VLAN Members<br>VLAN ID<br>VLAN Name<br>VLAN Type<br>VLAN Type<br>VUI Unit 1                                                                                                    | LAN 200<br>Security Monit<br>ulticast Address Tab<br>ship<br>ship<br>300 V<br>Internet<br>static                     | toring Maintenance<br>le<br>Group Operation<br>UNTAGGED PORT MEMBERS<br>TAGGED PORT MEMBERS | 24-p<br>Help                          | GS724.<br>ort Gigabit Smart Sw<br>Loc                                                    |  |  |  |
| RE 10-ATTRIBUT<br>ETGEEA<br>nect with Innovation <sup>**</sup><br>System Sw<br>rts LAG VLAN<br>Basic<br>Advanced<br>* VLAN Configuratio<br>* VLAN Membership<br>* Port PVID<br>Configuration | ION DES PORTS DU VL<br>R<br>itching QoS<br>Voice VLAN STP Mu<br>VLAN Members<br>VLAN Members<br>VLAN Members<br>VLAN ID<br>VLAN Name<br>VLAN Type<br>-U Unit 1<br>GE Port 01 02 00                                                                                                    | AN 200<br>Security Monit<br>ulticast Address Tab<br>ship<br>300 V<br>Internet<br>static                              | Coring Maintenance<br>le<br>Group Operation<br>UNTAGGED PORT MEMBERS<br>TAGGED PORT MEMBERS | 24-p<br>Help                          | GS724<br>ort Gigabit Smart Sw<br>Loc                                                     |  |  |  |
| RE 10-ATTRIBUT<br>ETGEEAI<br>nect with Innovation <sup>**</sup><br>System Sw<br>rts   LAG   VLAN<br>Basic<br>Advanced<br>> VLAN Membership<br>> Port PVID<br>Configuration                   | ION DES PORTS DU VL<br>R*<br>itching QoS<br>Voice VLAN STP M<br>VLAN Members<br>VLAN Members<br>VLAN Name<br>VLAN Type<br>VLAN Type<br>VLAN Type<br>VLAN Type<br>VLAN Type<br>VLAN Type<br>VLAN Type<br>VLAN Type<br>VLAN Type<br>VLAN Type<br>VLAN Type<br>VLAN Type<br>VLAN Type<br>VLAN Type<br>VLAN Type<br>VLAN Type<br>VLAN Type<br>VLAN Type<br>VLAN Type<br>VLAN Type<br>VLAN Type | AN 200<br>Security Monit<br>ulticast Address Tab<br>ship<br>ship<br>300 V<br>Internet<br>static<br>13 04 05 06 07 08 | Oring Maintenance<br>le<br>Group Operation<br>UNTAGGED PORT MEMBERS<br>TAGGED PORT MEMBERS  | 24-p<br>Help<br>Tag All               | CANCEL APPLY<br>GS724<br>ort Gigabit Smart Sw<br>Log<br>V<br>20 21 22 23 24<br>J U U U U |  |  |  |

FIGURE 11-ATTRIBUTION DES PORTS DU VLAN 300

Netgear – Tutoriel Netgear GS724AT | 04/03/2009

Configuration de VLANs

| JETGEAP                                         |                        |                  |                                       |                                      |
|-------------------------------------------------|------------------------|------------------|---------------------------------------|--------------------------------------|
| onnect with Innovation™                         |                        |                  |                                       | GS724A<br>24-port Gigabit Smart Swit |
| System Switch                                   | ing QoS Se             | ecurity Monit    | toring Maintenance Help               | LOGO                                 |
| orts   LAG   VLAN   Vo                          | ice VLAN   STP   Multi | cast Address Tab | le                                    |                                      |
| Basic                                           | VLAN Membersh          | ip               |                                       |                                      |
| * <mark>Advanced</mark><br>» VLAN Configuration | VLAN Membership        |                  |                                       | 0                                    |
| » VLAN Membership<br>» Port PVID                | VLAN ID<br>VLAN Name   | 400 🚩            | Group Operation UNTAGGED PORT MEMBERS | Tag All 💌                            |
| Configuration                                   | VLAN Type              | static           | TAGGED PORT MEMBERS                   |                                      |
|                                                 | Unit 1                 |                  |                                       |                                      |
|                                                 |                        |                  |                                       | 19 20 21 22 23 24<br>U U U U U       |
|                                                 |                        |                  |                                       |                                      |
|                                                 |                        |                  |                                       | CANCEL                               |
| IRE 12-ATTRIBUTION                              | du VAN 400             |                  |                                       |                                      |
|                                                 |                        |                  | ~ 0                                   |                                      |
|                                                 |                        |                  |                                       |                                      |
|                                                 |                        |                  |                                       |                                      |
|                                                 |                        |                  |                                       |                                      |
|                                                 |                        |                  |                                       |                                      |
|                                                 |                        |                  |                                       |                                      |
|                                                 |                        |                  |                                       |                                      |
|                                                 |                        |                  |                                       |                                      |
|                                                 |                        |                  |                                       |                                      |
|                                                 |                        |                  |                                       |                                      |
|                                                 |                        |                  |                                       |                                      |
|                                                 |                        |                  |                                       |                                      |
|                                                 | )                      |                  |                                       |                                      |
|                                                 |                        |                  |                                       |                                      |
|                                                 |                        |                  |                                       |                                      |
|                                                 |                        |                  |                                       |                                      |
|                                                 |                        |                  |                                       |                                      |
|                                                 |                        |                  |                                       |                                      |
|                                                 |                        |                  |                                       |                                      |
|                                                 |                        |                  |                                       |                                      |
|                                                 |                        |                  |                                       |                                      |
|                                                 |                        |                  |                                       |                                      |
|                                                 |                        |                  |                                       |                                      |

Configuration de VLANs

| <b>NETGEAR</b><br>Connect with Innovation <sup>™</sup> |          |             |            |                 |             | (<br>24-port Gigab | GS724AT<br>it Smart Switch |
|--------------------------------------------------------|----------|-------------|------------|-----------------|-------------|--------------------|----------------------------|
| System Swite                                           | hing     | QoS S       | Security   | Monitoring      | Maintenance | Help               | LOGOUT                     |
| Ports   LAG   VLAN   V                                 | oice VLA | N STP Mult  | ticast Add | dress Table     |             |                    |                            |
|                                                        | Port P   | VID Confic  | uration    |                 |             |                    |                            |
| Basic                                                  |          | TD com      | Jurucion   |                 |             |                    |                            |
| * Advanced                                             | Port     | PVID Config | uration    |                 | 0           |                    |                            |
| » VLAN Computation                                     | PORTS    | LAGS All    |            | GO TO INTERFACE | GO          |                    |                            |
| » Port PVID                                            | Select   | Interface   |            | PVID            |             |                    |                            |
| Configuration                                          |          |             |            |                 |             |                    |                            |
|                                                        |          | a1          |            | 300             |             |                    |                            |
|                                                        |          | a2          |            | 1               |             |                    |                            |
|                                                        |          | g3          |            | 200             |             |                    |                            |
|                                                        |          | g4          |            | 200             |             |                    |                            |
|                                                        |          | g5          |            | 200             |             |                    |                            |
|                                                        |          | g6          |            | 200             |             |                    |                            |
|                                                        |          | g7          |            | 200             |             |                    |                            |
|                                                        |          | g8          |            | 200             |             |                    |                            |
|                                                        |          | g9          |            | 200             |             |                    |                            |
|                                                        |          | g10         |            | 200             |             |                    |                            |
|                                                        |          | g11         |            | 200             |             |                    |                            |
|                                                        |          | g12         |            | 200             |             |                    |                            |
|                                                        |          | g13         |            | 400             |             |                    |                            |
|                                                        |          | g14         |            | 400             |             |                    |                            |
|                                                        |          | g15         |            | 400             |             |                    |                            |
|                                                        |          | g16         |            | 400             |             |                    |                            |
|                                                        |          | g17         |            | 400             |             |                    |                            |
|                                                        |          | g18         |            | 400             |             |                    |                            |
|                                                        |          | g19         |            | 100             |             |                    |                            |
|                                                        |          | g20         |            | 100             |             |                    |                            |
|                                                        |          | g21         |            | 100             |             |                    |                            |
|                                                        |          | g22         |            | 100             |             |                    |                            |
|                                                        |          | g23         |            | 1               |             |                    |                            |
|                                                        |          | y24         |            |                 |             |                    |                            |
|                                                        | PORTS    | LAGS All    |            | GO TO INTERFACE | GO          |                    |                            |
|                                                        |          |             |            |                 |             | CANCEL             | APPLY                      |
|                                                        |          |             |            |                 |             |                    |                            |

FIGURE 13-AFFECTATION DES VLANS A CHAQUE PORT

#### D. Tests de la configuration

La procédure de test est identique à la précédente la différence se situe simplement sur la communication inter-VLAN qui ne marche pas entre le pôle Informatique et le pôle Utilisateurs.

Configuration de VLANs

### VI. LOGICIEL TIERS

Au cours de ce document, il se peut que certains logiciels soient utilisés pour un point de vue technique ou simplement pour vérifier le fonctionnement d'un appareil. Ils sont présentés ici sommairement afin de comprendre leur utilité. Si toutefois vous désirez approfondir vos connaissances sur ces logiciels, nous vous invitons à visiter le site Internet de l'éditeur du logiciel en question.

Filezilla : Client et serveur FTP pour Windows

Kiwi SysLog Server : Serveur SYSLOG pour Windows (version gratuite ou payante), propriété de Solarwinds

NetStumbler 0.4.0 : Logiciel gratuit d'analyse de réseaux sans fil

Remote Desktop Manager : Logiciel de centralisation de connexions à distance

PuTTY : Client Telnet / SSH pour Windows

WinPCap : Librairie de capture de trames réseaux pour Windows

Wireshark : Logiciel d'analyse de trames réseaux

### VII. ANNEXES

Nolmë Informatique : Prestataire de service à l'origine de ce document.

NETGEAR Corporation : Constructeur de matériel réseau professionnel et domestique.

NETGEAR (drivers) : Accès direct aux drivers et firmware des produits NETGEAR.

NETGEAR-forum: Forum de support francophone dédié aux utilisateurs des produits NETGEAR.

Configuration de VLANs

### VIII. <u>GLOSSAIRE</u>

<u>DHCP</u> : Dynamic Host Configuration Protocol. Protocole réseau permettant d'attribuer automatiquement une adresse IP.

<u>DMZ</u> : Sous-réseau informatique isolé.

DNS : Domain Name System. Système de correspondance entre adresse IP et nom.

FAI : Fournisseur d'Accès à Internet ou Provider.

LAN : Local Area Network. Réseau informatique local.

MTU : Taille maximale d'un paquet réseau pouvant être transmis en une fois.

VLAN : Virtual LAN. Réseau informatique logique indépendant.

<u>VPN</u> : Virtual Private Network. Réseau privé de communication sécurisé.

WAN : Wide Area Network. Réseau informatique couvrant une grande zone géographique.

<u>WEP</u> : Wired Equivalent Privacy. Mode de cryptage de communication pour les réseaux sans fil. Ce mode de sécurité est aujourd'hui obsolète du fait de sa faible robustesse face aux attaques.

<u>WPA</u> : Wi-Fi Protected Access. Mode de cryptage de communication pour les réseaux sans fil. Il tend aujourd'hui à être remplacé par le WPA2 plus sécurisé.

#### IX. <u>REMERCIEMENTS ET PARTICIPATIONS</u>

Un grand merci à toute l'équipe du forum NETGEAR pour leur participation à ce document. Que ce soit les modérateurs ou les membres habitués, il s'agit de bénévoles qui, au travers du forum et documents associés, permettent de partager leurs expériences et leurs avis.

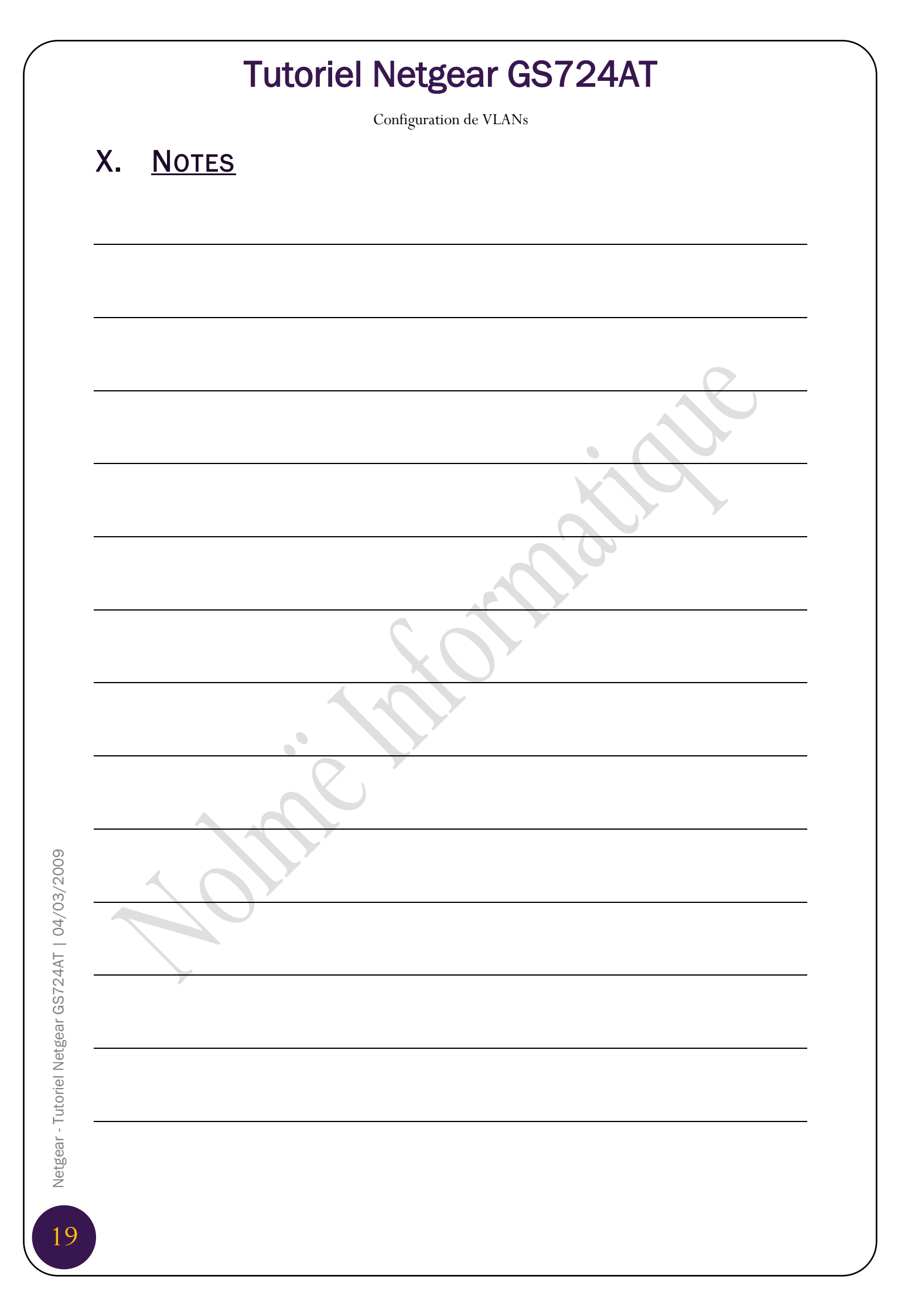